## Innovation Challenge Participation/Registration Steps

<u>Step 1:</u>

Create and log into an account on the right-hand side of the website first. See below:

| Global<br>Alliance for<br>Rapid<br>Diagnostics | Q Search Q Log In                                                                                         |
|------------------------------------------------|----------------------------------------------------------------------------------------------------|
| Save Lives. Sustain Health.                    |                                                                                                    |
| Home Registration Schedule                     | Innovation Abstract Past Global Communities FAQs Policy<br>Challenge Submission Events Network<br>Details |

<u>Step 2:</u>

Press the "Registration" tab. It should look like this:

| Home Registration Schedule Innovation Abstract Past Global Communities FAQs Policy<br>Challenge Submission Events Network<br>Details                                                                                                    |
|----------------------------------------------------------------------------------------------------|
| Thu, Mar 20   Zoom links will be sent in March<br><b>GARD FORUM 2025</b><br>This is the official website for ordering GARD Forum 2025 tickets. All<br>members MUST register to be invited to the sessions' Zoom links via their<br>registration email, and be sent certificates of attendance.<br>Register Now |

<u>Step 3:</u>

Press "Register Now". When it takes you to the ticket checkout section, choose Quantity "1", and press checkout. It should look like this:

Tickets

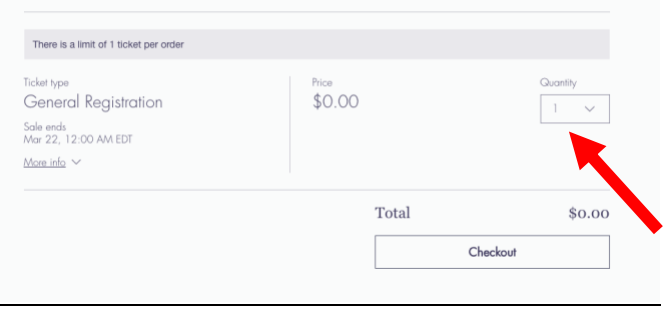

## <u>Step 4:</u> Fill the form and add your details. See below:

| ✓ Add your details                          |                                        |                                                                                                    |  |
|---------------------------------------------|----------------------------------------|----------------------------------------------------------------------------------------------------|--|
| Evangelyn Alocilja<br>support@gardforum.com | GARD FORU<br>Mar 20, 2025, 8:          | GARD FORUM 2025<br>Mar 20, 2025, 8:00 AM EDT – Mar 22,<br>2025, 5:00 PM EDT<br>Zoom links will be sent in March |  |
| 2 Tickets Details                           | 2025, 5:00 PM El<br>Zoom links will be |                                                                                                    |  |
|                                             | General Registra<br>Qty: 1             | ution \$0.00                                                                                                    |  |
| licket # I - General Registration           | Total                                  | \$0.00                                                                                                    |  |
| Same as buyer details                       |                                        |                                                                                                    |  |

## <u>Step 5:</u>

In this ticket section, please make sure to choose innovation challenge as one of the events you'd like to attend to. This is the final step. We will follow-up with you afterwards. Thank you!

| *Which Event(s) Would Like to Register For? (You will be sent the appropriate Zoom links and/or Instructions if registering for the Innovation Challenge) |
|----------------------------------------------------------------------------------------------------|
| The Innovation Challenge                                                                                                    |
| Technical Sessions                                                                                                    |
| Short Courses                                                                                                    |
| The Discussion Forum                                                                                                    |